## Abrir puertos en el modem ZTE IX 380 para eMule

 En primer lugar, accedemos a la interfaz web de nuestro router a través de este enlace http://192.168.1.1 En ese momento, aparecerá una ventana que nos solicitará nuestro usuario y contraseña de acceso.

| CLEAR                  |           |                                                 |
|------------------------|-----------|-------------------------------------------------|
| ZTE MODEM<br>Username: | Login     |                                                 |
| Password:              |           | 1                                               |
| Language:              | English • |                                                 |
| exit                   | logh      |                                                 |
|                        | Copyrig   | ht © 2009 ZTE Corporation. All rights reserved. |

**2.** En este ejemplo usaremos una de las contraseñas por defecto (user/user) habituales en este router, pero puede ser cualquier otra como (admin/admin).

**3.** Una vez dentro de la web iremos al apartado Security y nos aparecerá una tabla con una serie de datos. Pulsamos el botón Add para añadir el servicio para el cual necesitamos abrir los puertos y accederemos a la pantalla de configuración.

| Status                | l . |                     |              |               | Port F | orwardi | ng   Port Tr | igger DA |
|-----------------------|-----|---------------------|--------------|---------------|--------|---------|--------------|----------|
| Setup                 |     |                     |              |               |        |         |              |          |
| WLAN                  |     | Fachle Deviced Name | LANUD        | WAN Port      |        | Destand | LAN Ded      |          |
|                       |     | Cuapie              | Project name | LANIP         | From   | То      | Protocol     | LAN POR  |
| Advanced              | 0   | on                  | xt           | 192,168,1,100 | 80     | 80      | TCP          | 80       |
| and the second second | 0   | on                  | 12           | 192.168.1.100 | 88     | 88      | UDP          | 88       |
|                       | 0   | on                  | 13           | 192.168.1.100 | 53     | 53      | TCP          | 53       |
| Security              | 0   | on                  | x4           | 192.168.1.100 | 53     | 53      | UDP          | 53       |
|                       | 0   | on                  | x5           | 192.168.1.100 | 3074   | 3074    | TCP          | 3074     |
| VolP                  | 0   | on                  | х7           | 192.168.1.100 | 3074   | 3074    | UDP          | 3074     |
|                       | 0   | off                 | default      |               |        |         |              |          |
| Tools                 |     |                     |              | add           |        | modify  |              | deloto   |

**4.** Para rellenar las casillas necesitaremos una serie de datos. La dirección IP local y los puertos TCP y UDP que tienes en preferencias/conexión de eMule. Tendremos que repetir el proceso 2 veces para poder crear las reglas con los 2 puertos TCP y UDP.

| Status   |                 |             | Port Forwarding  | Port Trigger   DMZ |
|----------|-----------------|-------------|------------------|--------------------|
| Setup    |                 |             |                  |                    |
| WLAN     | ۲               | Add Port Fo | rwarding Project |                    |
| Advanced | Project Name:   |             | Enable:          |                    |
|          | Protocol:       | TCP •       | LAN IP:          |                    |
| Security | WAN Port Range: | -           | LAN Port:        |                    |
| VoIP     |                 |             | add              | back               |
| Tools    |                 |             |                  |                    |

**5.** En Project name escribimos en el nombre del servicio eMuleTCP. En Protocol TCP. En Wan Port Range deberemos poner el número de puerto TCP en las dos casillas (ej. 46620~46620) al igual que en LAN Port. Marcamos la casilla Enable para activar la regla que estamos añadiendo y en LAN IP añadimos la dirección IP de nuestro ordenador. Pulsamos el botón Add.

**6.** Una vez añadida la regla para el puerto TCP, repetiremos el paso 5, pero con el puerto UDP; es decir, en Project name pondríamos eMuleUDP, en Protocol UDP, y en Wan Port Range y LAN Port el número del puerto (ej. 46720~46720). En LAN IP Añadimos la dirección IP de nuestro ordenador y pulsamos el botón Add.

**7.** Ahora solo tenemos que comprobar si nuestra configuración es correcta accediendo a eMule.